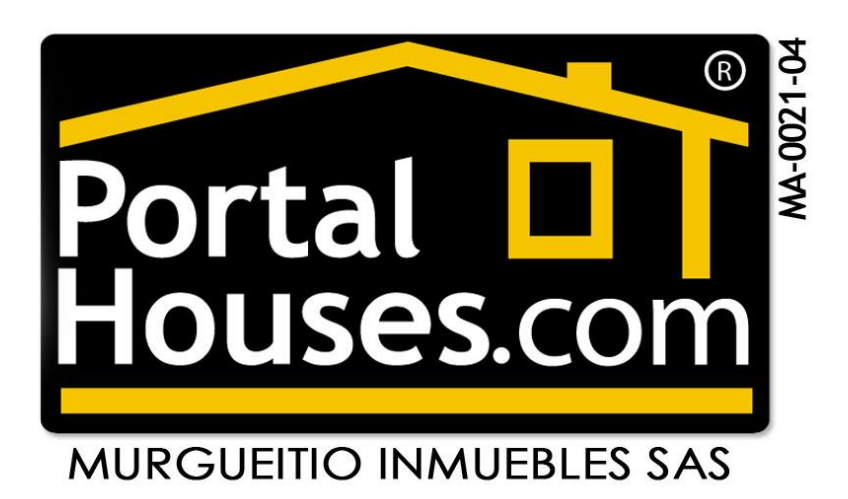

## GUIA RAPIDA PARA PAGOS CON CUPON DE CODIGO DE BARRAS

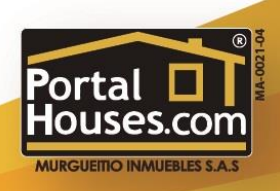

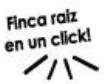

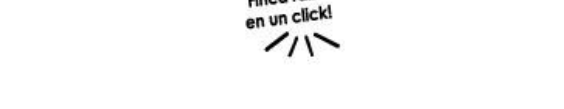

Finca raiz

 Ingrese a <u>WWW.PORTALHOUSES.COM</u> y en franja central, dar click en el botón amarillo "DESCARGAR CUPON DE PAGO"

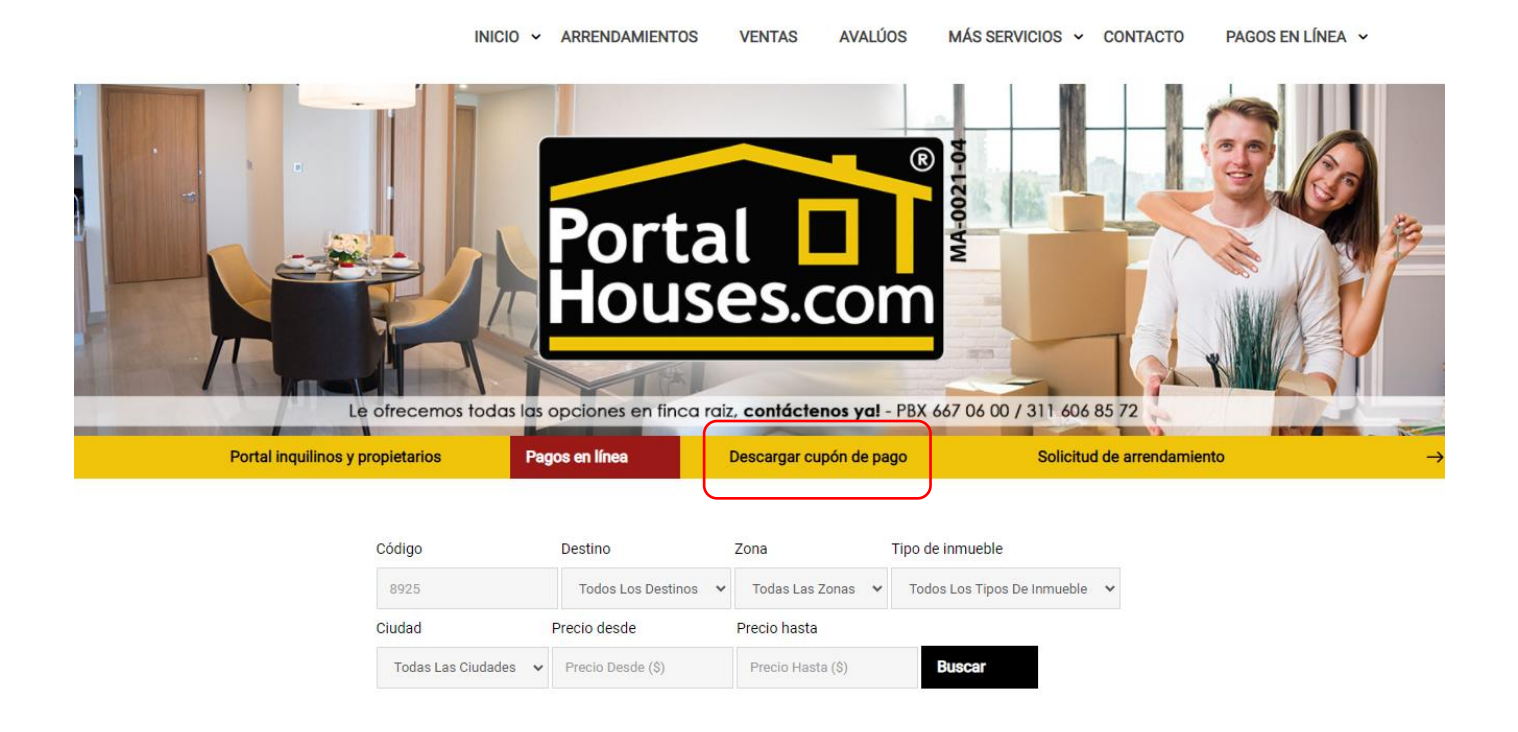

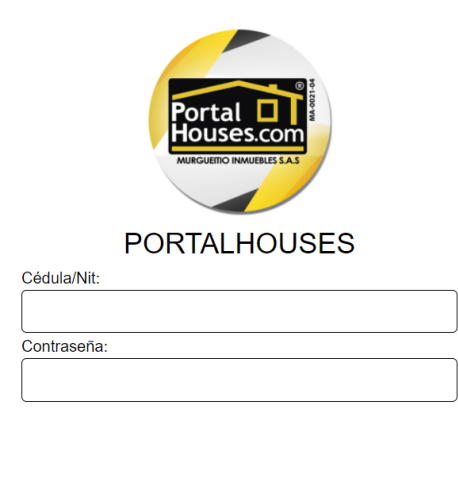

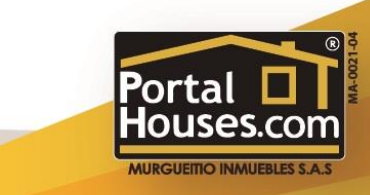

Ha olvidado su contraseña?

Ingresar

3. En la ventana principal se encuentra un resumen de su pago. Debe presionar el botón en la parte inferior denominado "DESCARCAR CUPON DE PAGO"

Finca raiz en un click!

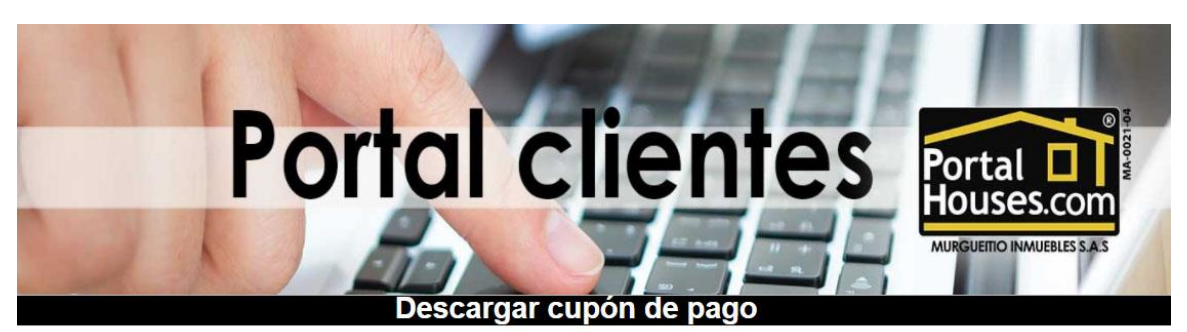

|   | Condato                 |
|---|-------------------------|
|   | 0001                    |
|   | Nombre                  |
|   | JUAN PEREZ PEÑA         |
|   | Identificación          |
|   | 123456789               |
|   | Valor facturado         |
|   | \$ 1,300,000            |
|   | Intereses               |
|   | \$13,381                |
|   | Prejurídico             |
|   | \$195,000               |
|   | Transacción electrónica |
|   | \$8,400                 |
|   | Total a pagar           |
|   | \$ 1,516,781            |
| ſ | Descargar cupón de pago |

4. Una vez generado el cupón de pago podrá guardarlo de forma automática en formato PDF ó Imprimirlo.

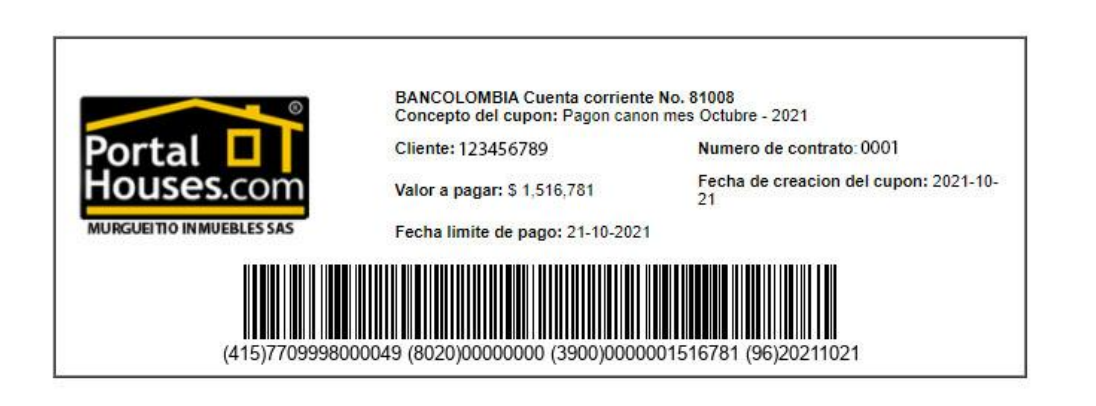

Aviso importante: El cupón de pago debe ser impreso en una impresora LASER

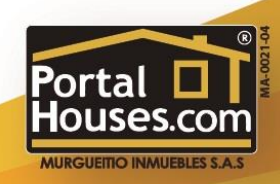